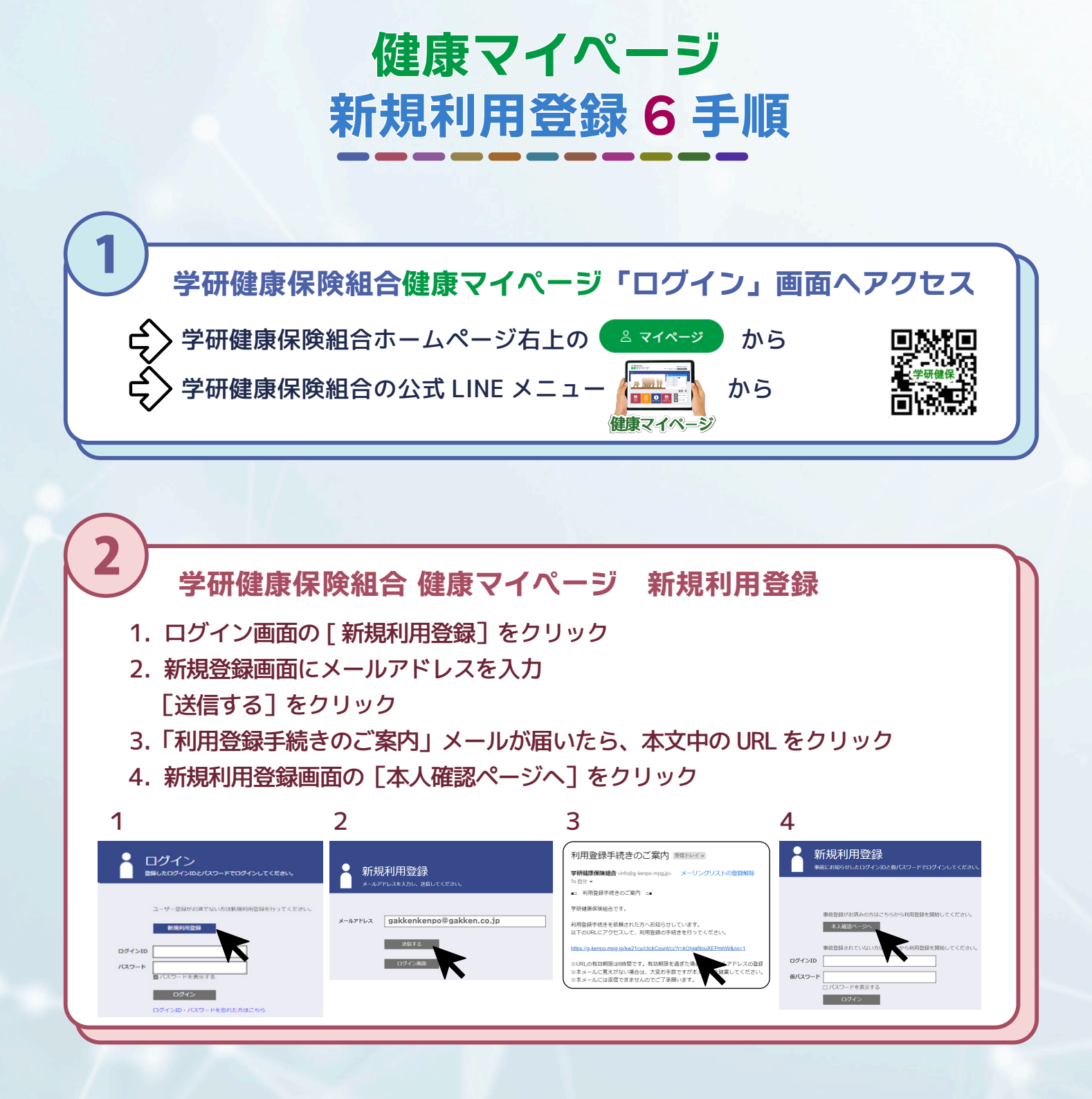

| 3 本人確認                                                       |                                                                                                    |                                                                                                    |
|--------------------------------------------------------------|----------------------------------------------------------------------------------------------------|----------------------------------------------------------------------------------------------------|
| 例:<br>健康保険証<br>記号 306 番号 123<br>生年月日<br>1980 年 1 月 1 日<br>女性 | <ol> <li>健康保険証の記号「306」</li> <li>健康保険証の番号「123」</li> <li>生年月日「19800101」</li> <li>「女」にチェック</li> <li>①②③を続けて入力<br/>「30612319800101」</li> <li>[確認]ボタンをクリック</li> </ol> | 本人確認<br>A.Millic 必要は精権を入力してください、<br>① ① ②<br>健康保険にに認有され。 306 〕 123<br>① 生年7月 ③ ごは年月月 ③ ③ には年月日日時 ③ 30612319800101<br>確認 |

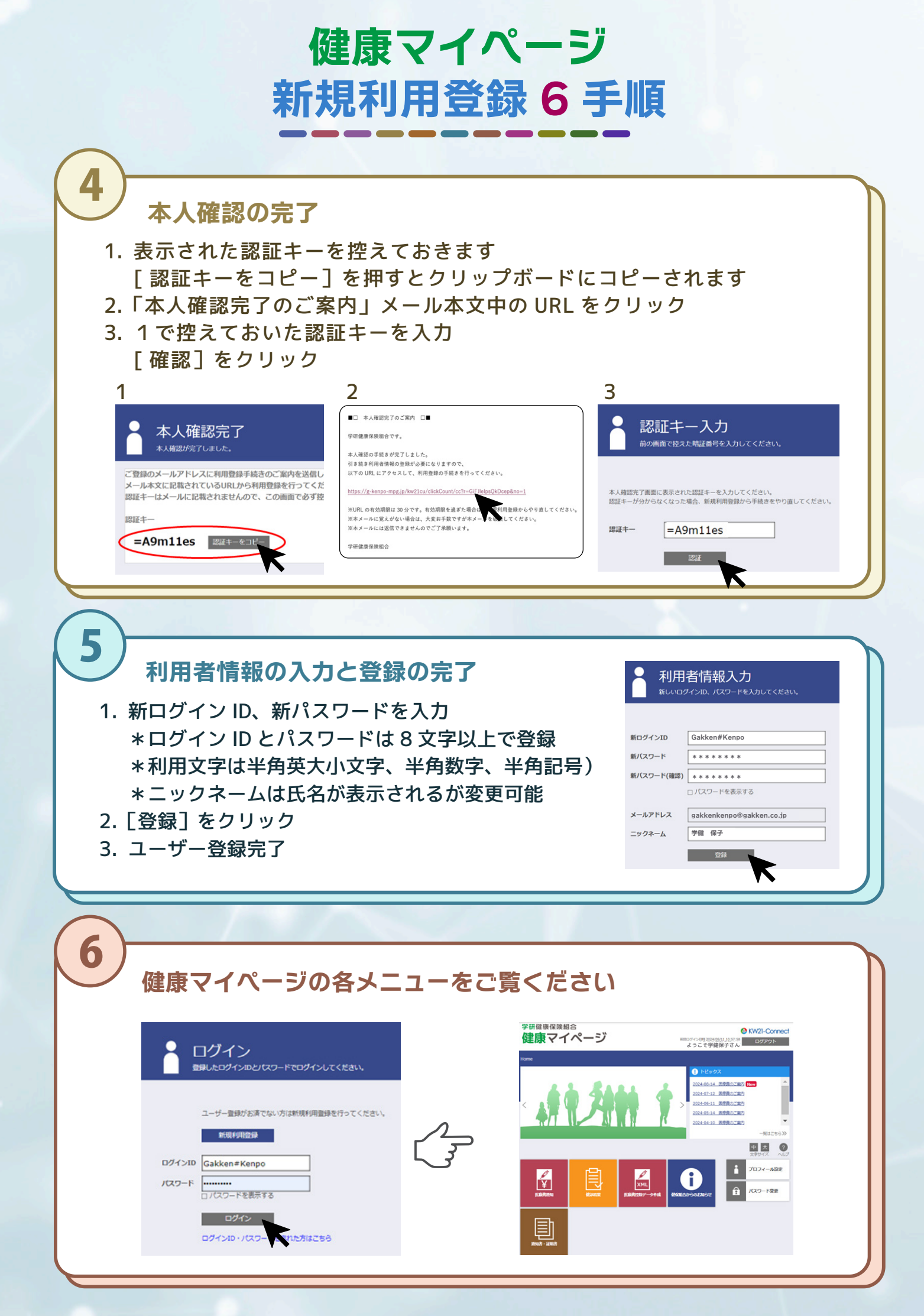